## Wireless Networks Lab. Inje University

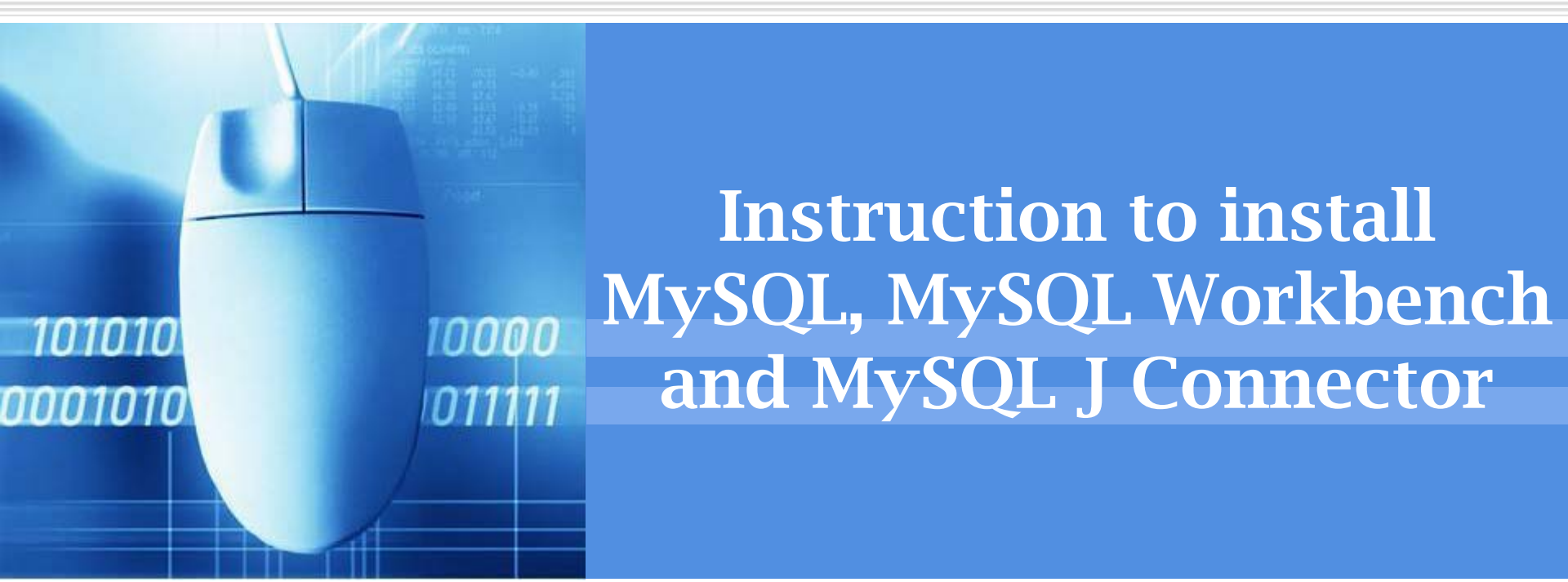

### **Training set**

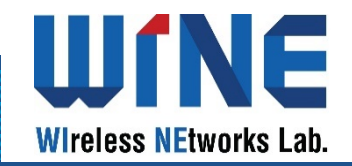

- 1. Install MySQL and MySQL Workbench
- 2. Instruction to use MySQL Workbench
- 3. Install MySQL J Connector

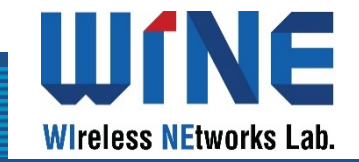

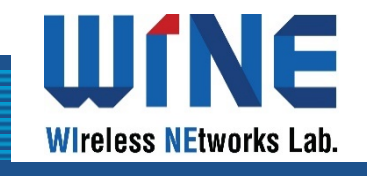

| General Availability (GA) Releases                                                    |                |                                     |
|---------------------------------------------------------------------------------------|----------------|-------------------------------------|
| MySQL Community Server 8.0.18 Select Operating System:                                |                | Looking for previous GA             |
| Microsoft Windows                                                                     | ۲              | versions?                           |
| Recommended Download:                                                                 |                |                                     |
| MySQL Installer<br>for Windows                                                        |                | E L                                 |
| All MySQL Products. For All Windows Platforms<br>In One Package.                      | £.             |                                     |
| Starting with MySQL 5.6 the MySQL Installer package replaces the standalone MSI packa |                |                                     |
| Windows (x86, 32 & 64-bit), MyS( L Installer MS                                       |                | Go to Download Page >               |
| Other Downloads:                                                                      |                |                                     |
| Windows (x86, 64-bit), ZIP Archive                                                    | 8.0.18         | 272.3M Download                     |
| (mysql-8.0.18-winx64.zip)                                                             | MD5: 3c1fc0bc3 | 368639d968fbe5bf8afa23d   Signature |
| Windows (x86, 64-bit), ZIP Archive                                                    | 8.0.18         | 402.6M Download                     |
| Debug Binaries & Test Suite<br>(mysql-8.0.18-winx64-debug-test.zip)                   | MD5: 8d56a0f24 | 18d06598495b411dc29d3b9   Signature |

## Install Mysql on Windows 10: ♦ Access this link to download Mysql: <u>https://dev.mysql.com/downloa</u> <u>ds/mysql/</u>

| General Availability (GA) Releases           |                                                   |
|----------------------------------------------|---------------------------------------------------|
| MySQL Installer 8.0.18                       |                                                   |
| Select Operating System:                     | Looking for previous GA                           |
| Microsoft Windows                            | versions?                                         |
| Windows (x86, 32-bit), MSI Installer         | 8.0.18 18.6M Download                             |
| (mysql-installer-web-community-8.0.18.0.msi) | MD5: c509966c1033462027a009cc51a98cv Signature    |
| Windows (x86, 32-bit), MSI Installer         | 8.0.18 415.1M Download                            |
| (mysql-installer-community-8.0.18.0.msi)     | MD5: 906b5f84343d487f716f03b5925d8286   Signature |

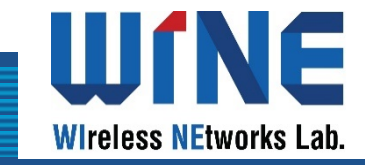

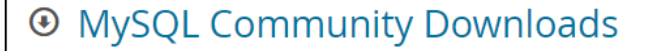

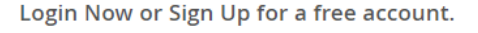

An Oracle Web Account provides you with the following advantages:

• Fast access to MySQL software downloads

No thanks, just start my download.

- Down oad technical v /hite Papers and Presentations
- Post messages in the MySQL Discussion Forums
- Report and track bugs in the MySQL bug system

Login » Using my Oracle Web account My SQL.com is using Oracle SSO for authentication. If you already have an Oracle Web account, clich the Login link. Otherwise, you can signup for a free account by clicking the Sign Up link and following the instructions.

Go to your downloads folder where you can see the mysql-installercommunity file, right click on that file and click Install option.

| 15 | mysql-installer-community-8.0.12.0 |                              | 9/1/2018 9:15 AM    | Windows Installer | 279,952 KB |  |
|----|------------------------------------|------------------------------|---------------------|-------------------|------------|--|
|    |                                    |                              | Install             |                   |            |  |
|    |                                    |                              | Repair              |                   |            |  |
|    |                                    |                              | Uninstall           |                   |            |  |
|    |                                    |                              | Troubleshoot compat | ibility           |            |  |
|    |                                    | 😌 Scan with Windows Defender |                     |                   |            |  |
|    |                                    |                              | Open with           |                   |            |  |
|    |                                    |                              | Share with          |                   | >          |  |

Wireless NEtworks Lab.

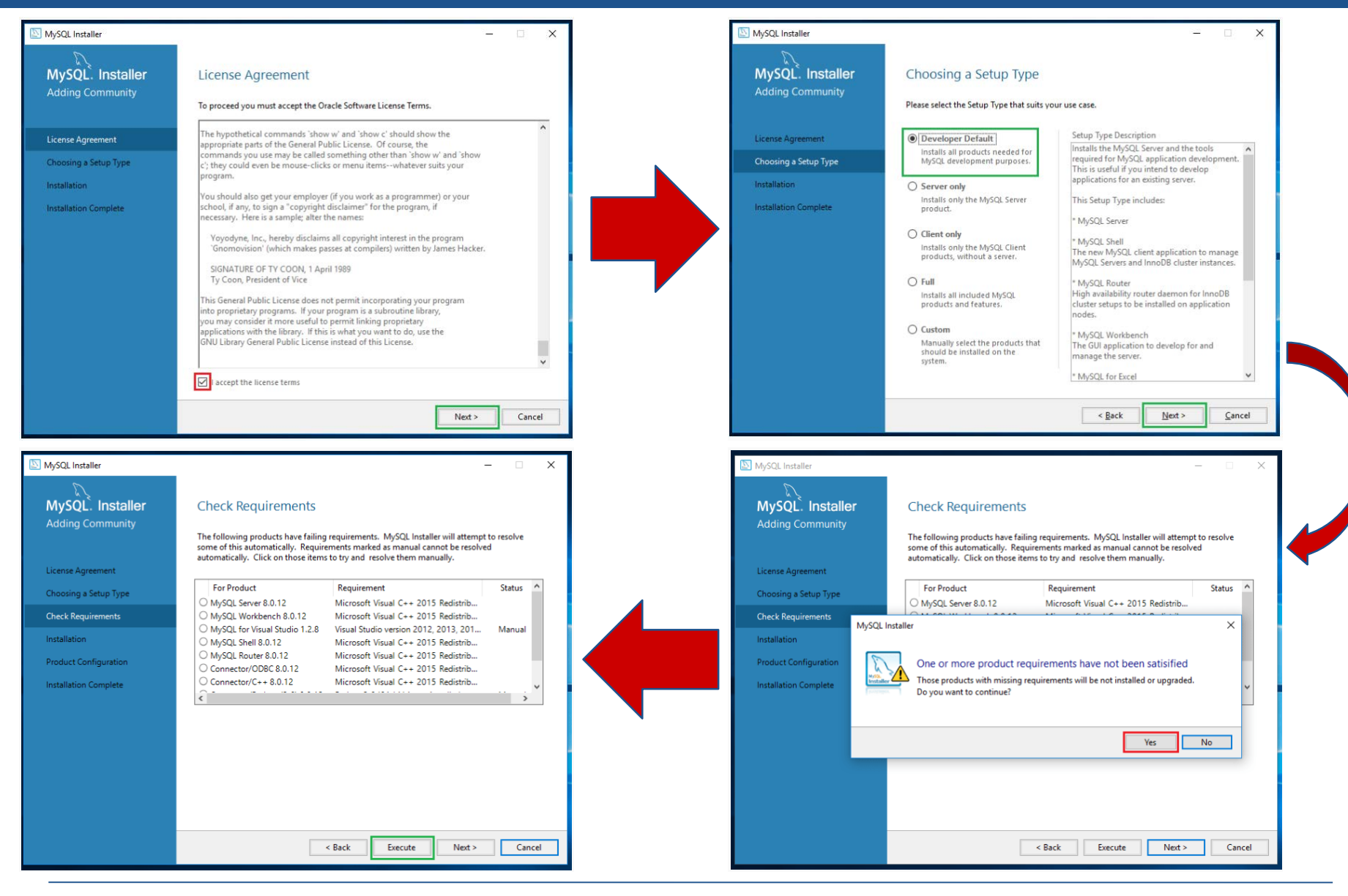

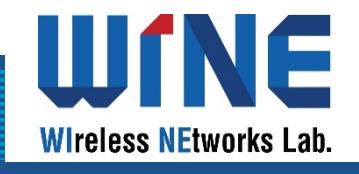

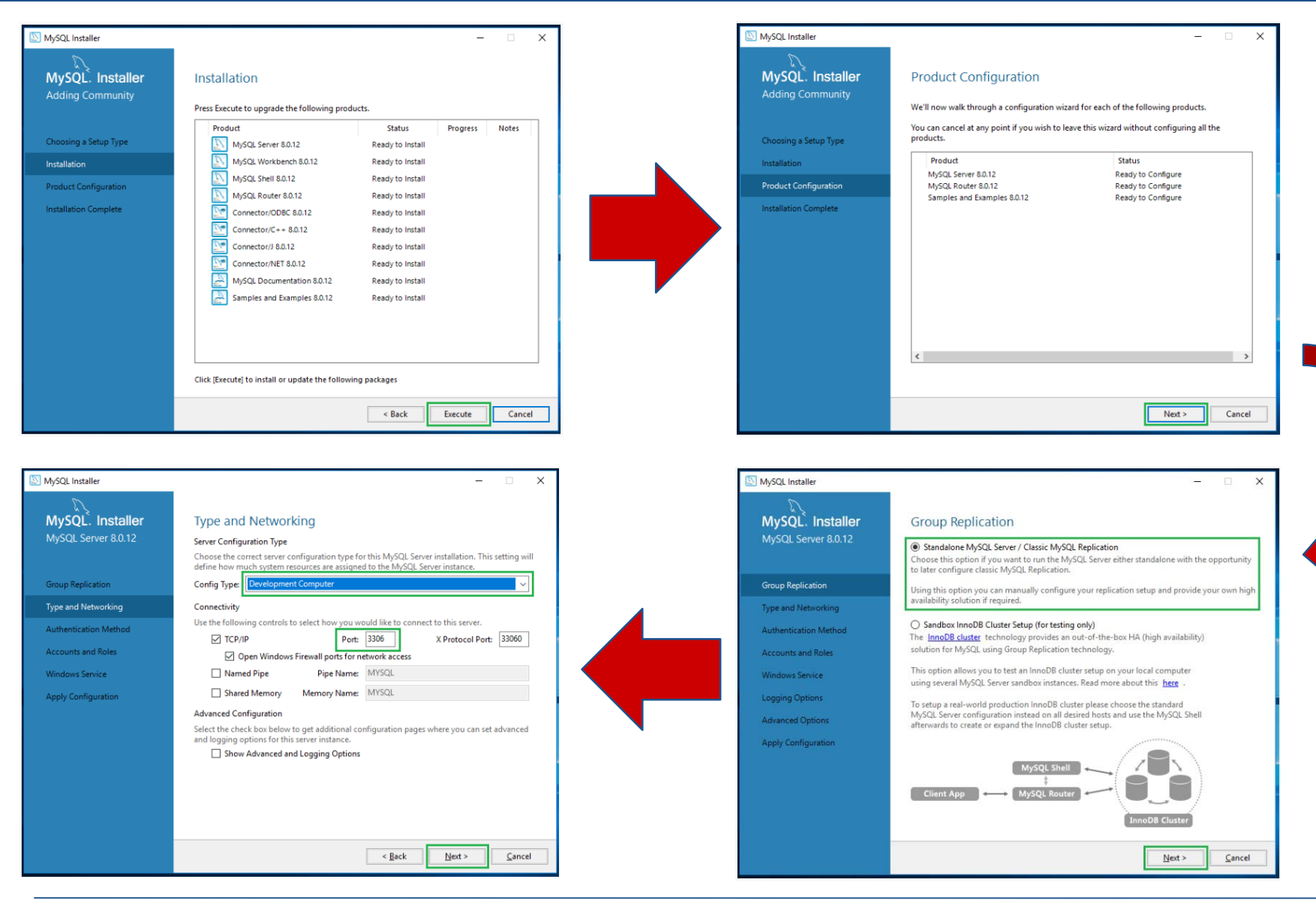

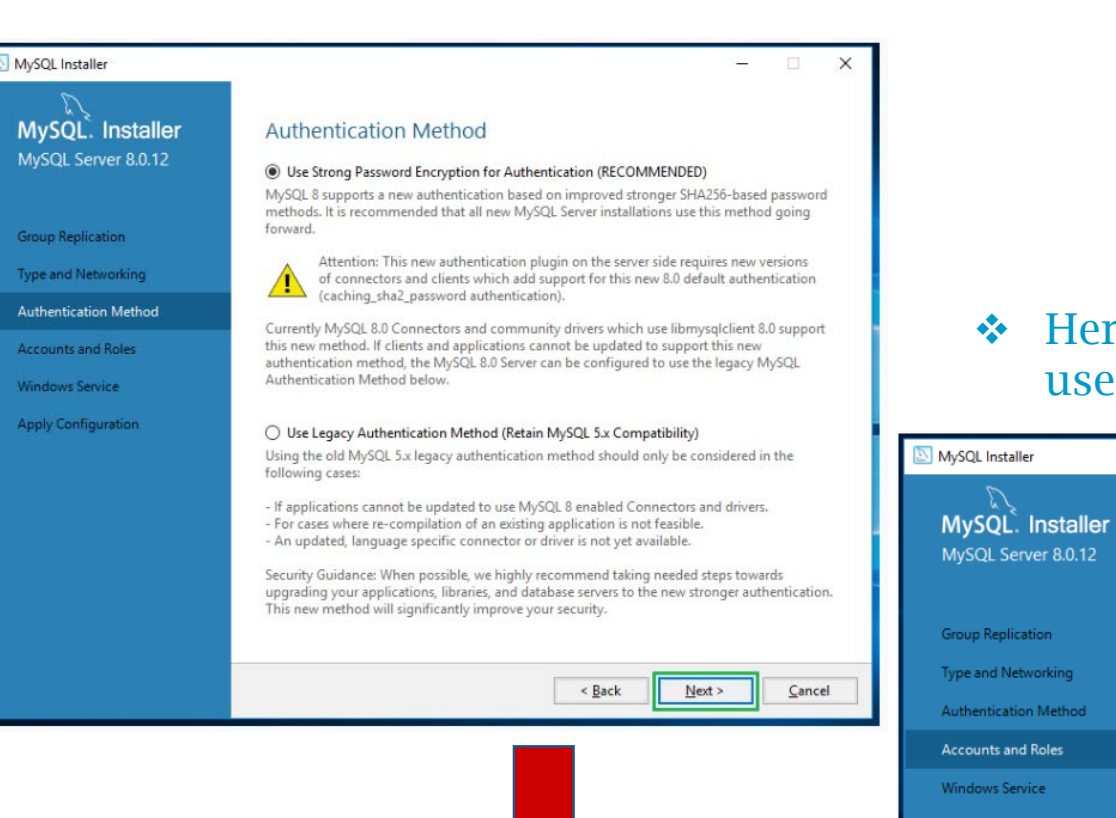

### Here you can set your MySQL root user password.

Uſ

Wireless NEtworks Lab.

| R                                      |                                                                                                   |                                        |                                         |                                                                  |
|----------------------------------------|---------------------------------------------------------------------------------------------------|----------------------------------------|-----------------------------------------|------------------------------------------------------------------|
| MySQL. Installer                       | Accounts and Ro                                                                                   | oles                                   |                                         |                                                                  |
| MySQL Server 8.0.12                    | Root Account Password<br>Enter the password for the<br>place.                                     | root account. Pleas                    | e remember to store this                | s password in a secure                                           |
| Group Replication                      | MySQL Root Password:                                                                              | •••••                                  |                                         |                                                                  |
|                                        | Repeat Password:                                                                                  | •••••                                  |                                         |                                                                  |
| Type and Networking                    |                                                                                                   | Password streng                        | th: Medium                              |                                                                  |
| Authentication Method                  |                                                                                                   |                                        |                                         |                                                                  |
| Accounts and Poles                     |                                                                                                   |                                        |                                         |                                                                  |
| Accounts and Roles                     |                                                                                                   |                                        |                                         |                                                                  |
| Windows Service                        |                                                                                                   |                                        |                                         |                                                                  |
| Windows Service<br>Apply Configuration | MySQL User Accounts<br>Create MySQL user accour<br>consists of a set of privile                   | nts for your users and<br>ges.         | d applications. Assign a r              | ole to the user that                                             |
| Windows Service<br>Apply Configuration | MySQL User Accounts<br>Create MySQL user accour<br>consists of a set of privile<br>MySQL Username | nts for your users and<br>ges.<br>Host | d applications. Assign a r              | ole to the user that                                             |
| Windows Service<br>Apply Configuration | MySQL User Accounts<br>Create MySQL user accour<br>consists of a set of privile<br>MySQL Username | nts for your users and<br>ges.<br>Host | d applications. Assign a r              | ole to the user that           Add User           Edit User      |
| Windows Service<br>Apply Configuration | MySQL User Accounts<br>Create MySQL user accour<br>consists of a set of privile<br>MySQL Username | nts for your users and<br>ges.<br>Host | d applications. Assign a r<br>User Role | Add User<br>Edit User<br>Relete                                  |
| Windows Service<br>Apply Configuration | MySQL User Accounts<br>Create MySQL user accour<br>consists of a set of privile<br>MySQL Username | nts for your users and<br>ges.<br>Host | d applications. Assign a r              | Add User<br>Edit User                                            |
| Windows Service<br>Apply Configuration | MySQL User Accounts<br>Create MySQL user accour<br>consists of a set of privile<br>MySQL Username | nts for your users and<br>ges.<br>Host | d applications. Assign a r              | Ole to the user that       Add User       Edit User       Qelete |

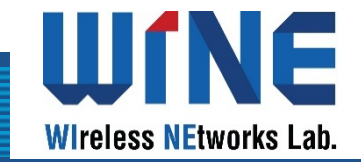

 Open MySQL Workbench and select local instance MySQL80, and then input your password of user root

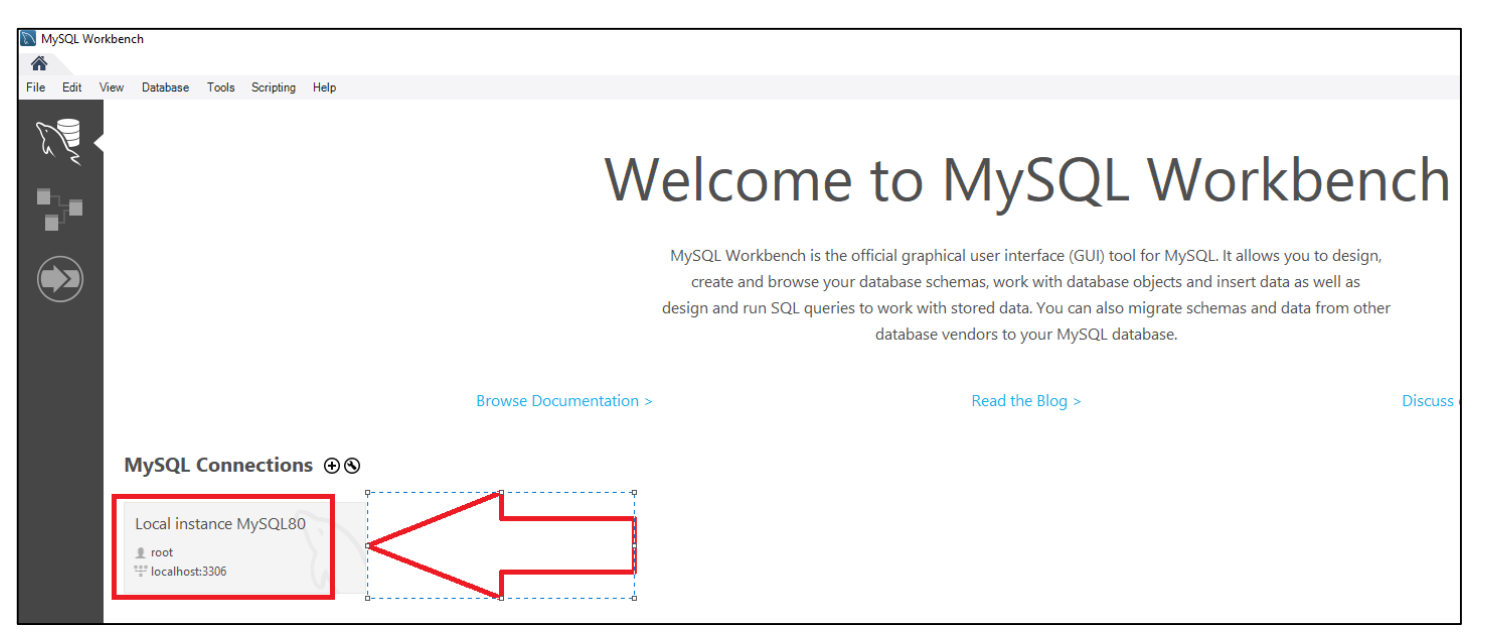

| 🕅 Connect to I                                   | MySQL Server | ×                      |  |  |  |  |
|--------------------------------------------------|--------------|------------------------|--|--|--|--|
| Please enter password for the following service: |              |                        |  |  |  |  |
|                                                  | Service:     | Mysql@localhost:3306   |  |  |  |  |
| ~~~~                                             | User:        | root                   |  |  |  |  |
| Workbench                                        | Password:    |                        |  |  |  |  |
|                                                  |              | Save password in vault |  |  |  |  |
|                                                  |              | OK Cancel              |  |  |  |  |

IF

Wireless NEtworks Lab.

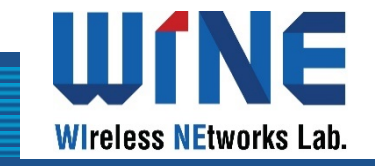

#### Click **Schemas** on the left side bar to view list of databases.

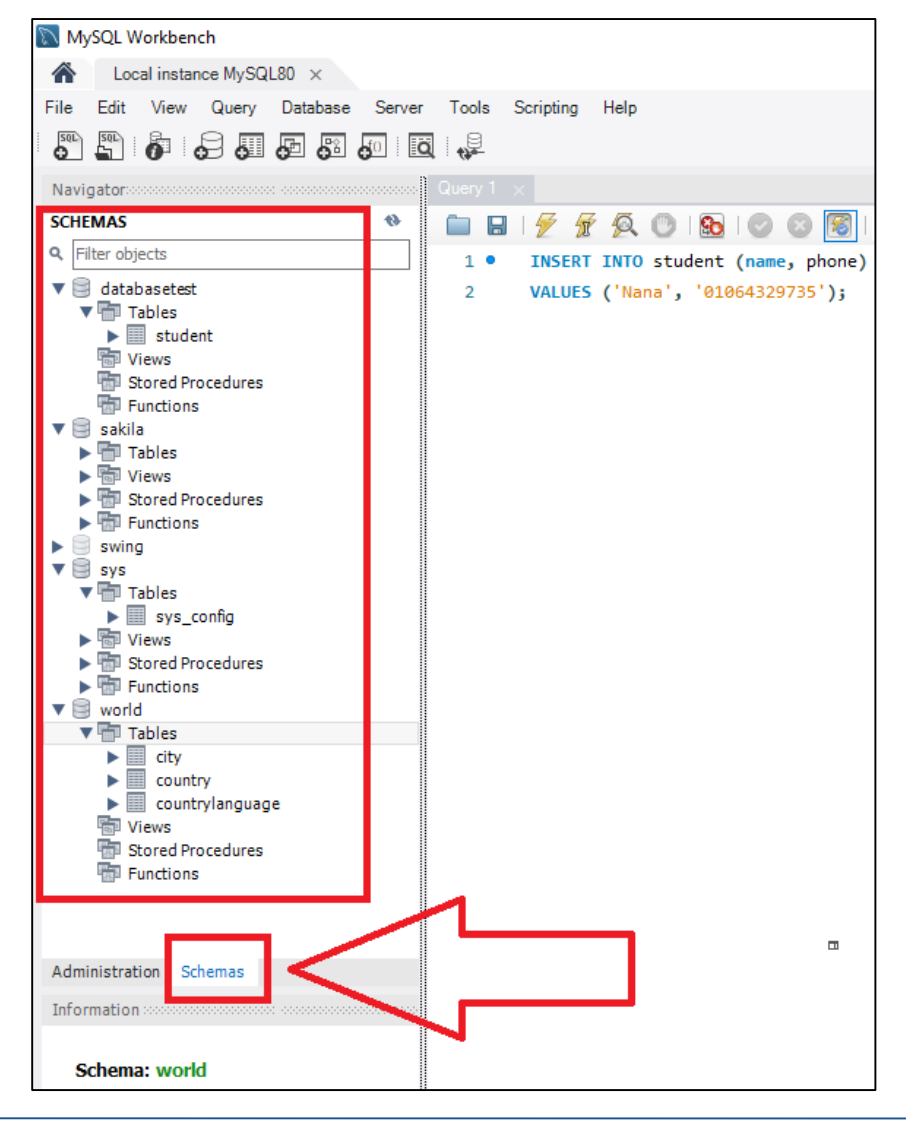

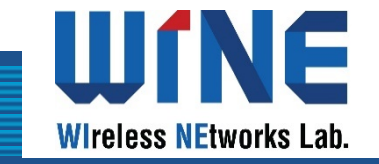

Click To create a new SQL tab for executing queries.

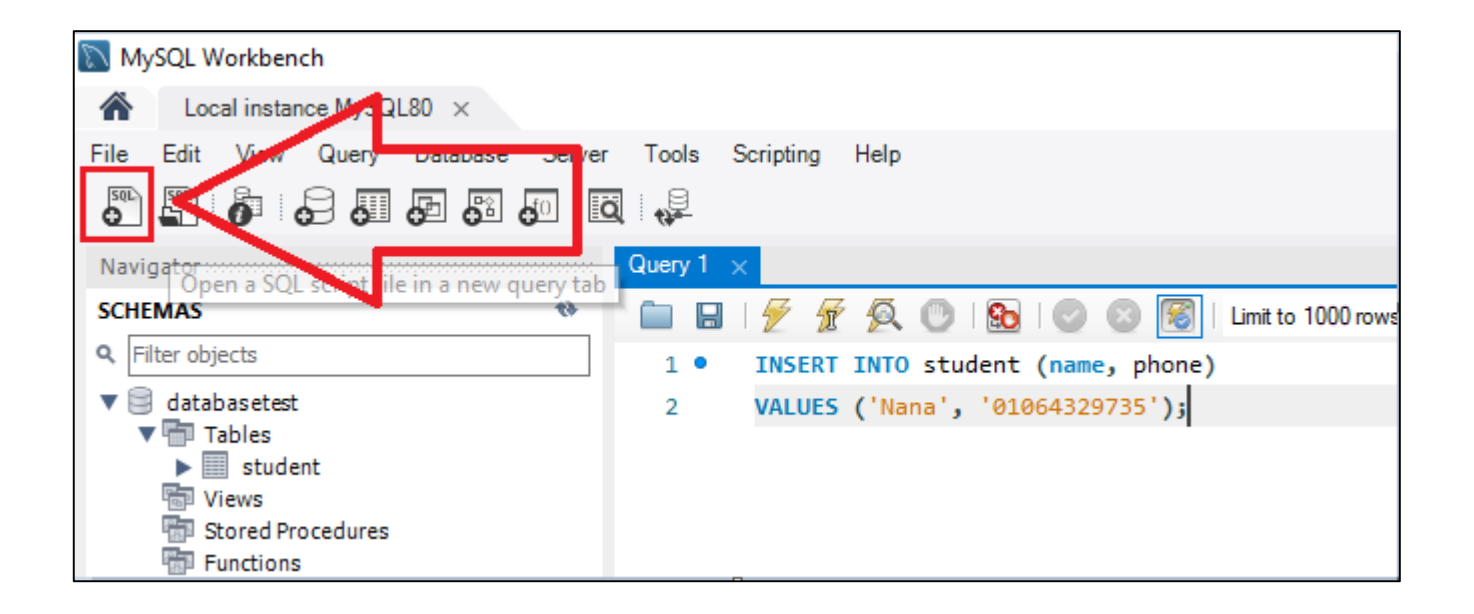

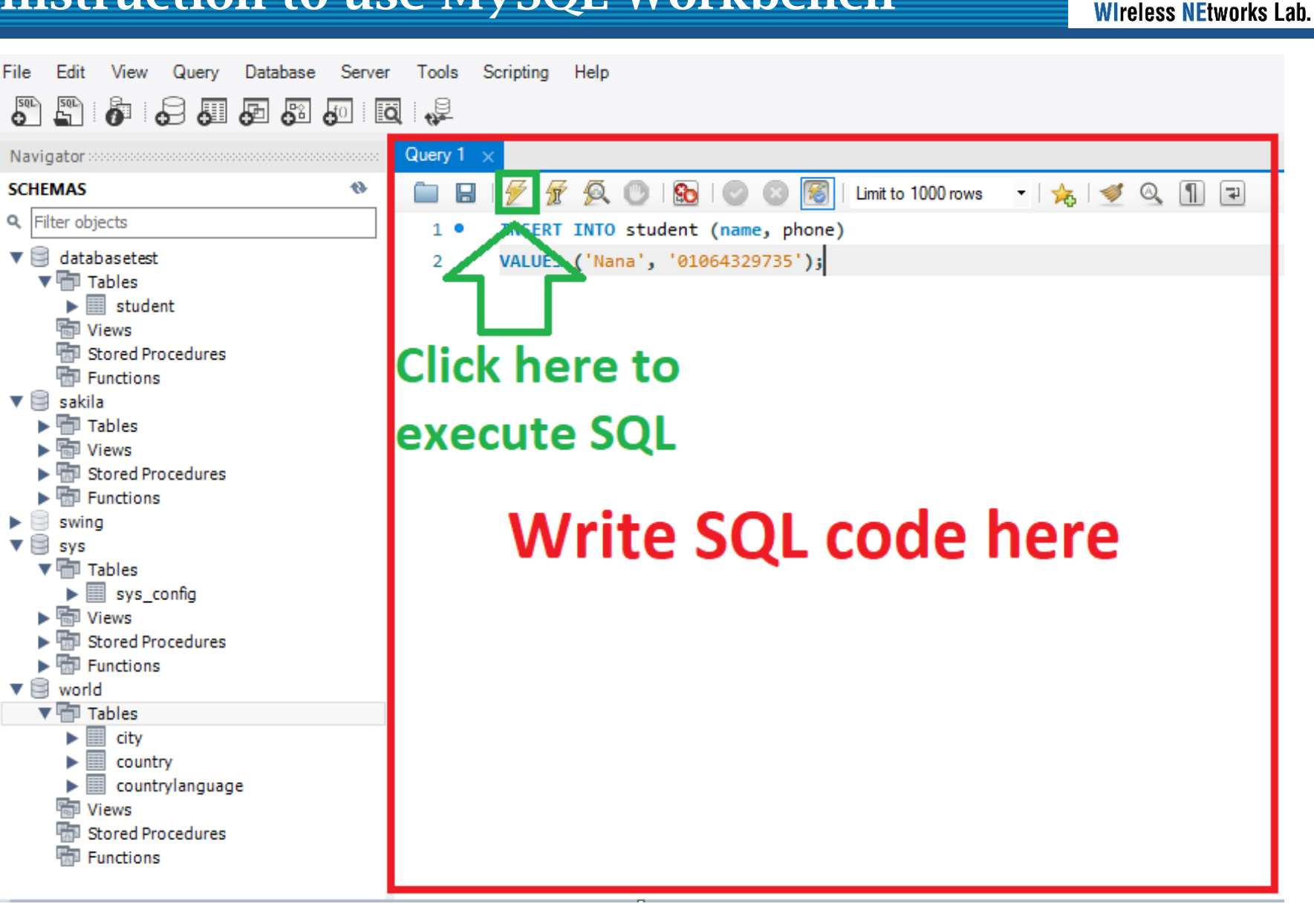

**WINE** 

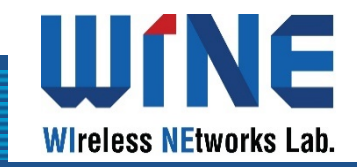

| Navigator                                                                                                    | Query 1 🗙                                                                                                    |                                                                                                    |
|----------------------------------------------------------------------------------------------------|----------------------------------------------------------------------------------------------------|----------------------------------------------------------------------------------------------------|
| SCHEMAS 🚸                                                                                                    | 🗀 📮   🖗 🖗 🔘 🚱 🔘 🞯 🕼 Limit to 1000 rows 🕞 🖕 🕩 🔍 🕥 🗊                                                                                                    |                                                                                                    |
| Q Filter objects                                                                                                    |                                                                                                    |                                                                                                    |
| <ul> <li>Pitter objects</li> <li>✓ databasetest</li> <li>✓ Tables</li> <li>✓ Stored Procedures</li> <li>✓ Tables</li> <li>✓ Tables</li> <li>✓ Tables</li> <li>✓ Functions</li> <li>✓ Sorred Procedures</li> <li>✓ Functions</li> <li>✓ Sys</li> <li>✓ Tables</li> <li>✓ Sys</li> <li>✓ Tables</li> <li>✓ Sys Stored Procedures</li> <li>✓ Tables</li> <li>✓ Sys</li> <li>✓ Tables</li> <li>✓ Tables</li> <li>✓ Urews</li> <li>✓ Stored Procedures</li> <li>✓ Tables</li> <li>✓ Country</li> <li>✓ country</li> <li>✓ country</li> <li>✓ Country</li> </ul> | <pre>1 • use databasetest; 2 • select * from student;</pre>                                                                                                    |                                                                                                    |
| Stored Procedures                                                                                                    | \$                                                                                                    |                                                                                                    |
| Functions  Administration Schemas Information Schema: world                                                                                                    | Result Grid       Filter Rows:       Edit: A Rows:       Edit: A Rows:       Export/Import: A Rows:       Wrap Cell Content: I         Id       name       phone         1       Ramesh       01064329862         2       Nana       01054329862         3       Nam       01058265634         4       01058526443         6       Cong       01055296735         7       Sancha       01056295735         01005295735       EXXX8 |                                                                                                    |
| Object Info Session                                                                                                    | student 2 ×         Output         Action Output         # Time         Action         1 23:10:09 show databases         2 23:10:22 select * from student LIMIT 0, 1000         3 23:10:38 use databasetest         4 23:10:38 select * from student LIMIT 0, 1000                                                                                                    | Message<br>8 row(s) returned<br>Error Code: 1046. No database selected Select the default DB to be used by double-clickin<br>0 row(s) affected<br>7 row(s) returned |

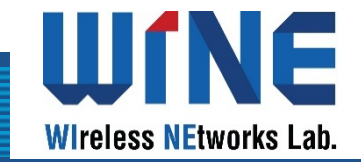

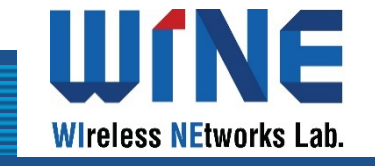

In order to connect Java to MySQL, we need the Connector/J. Accessing this link to download Connector/J: <u>https://dev.mysql.com/downloads/connector/j/</u>

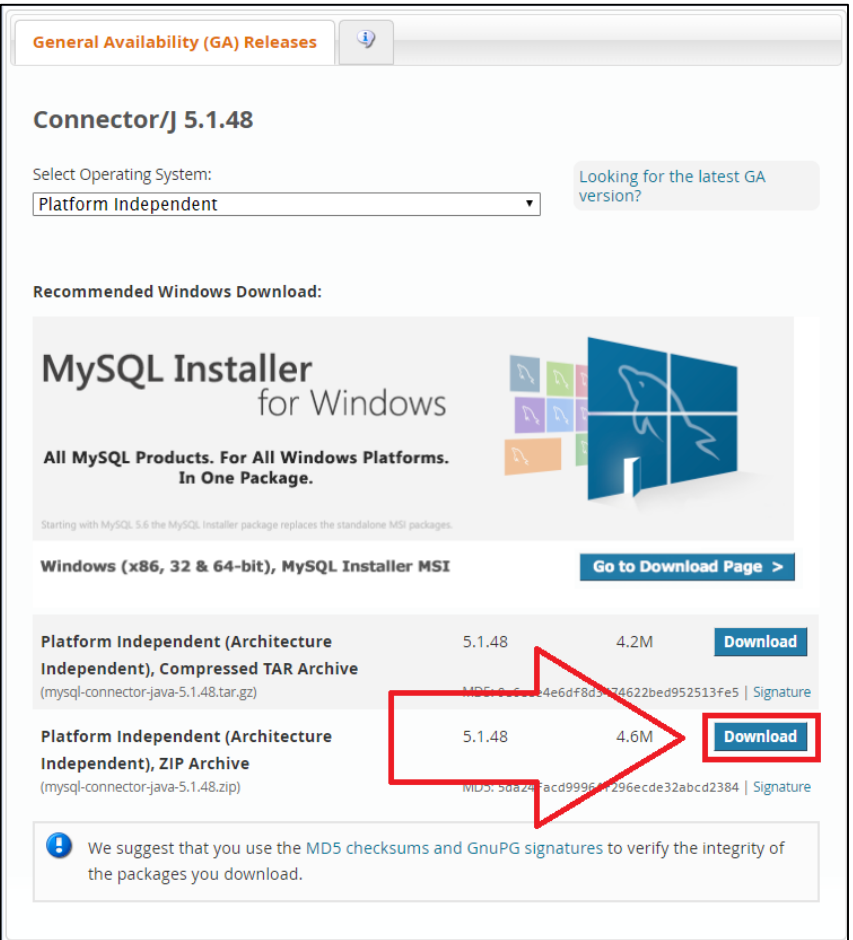

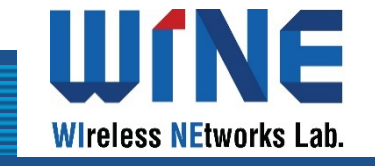

In order to connect Java to MySQL, we need the Connector/J. Accessing this link to download Connector/J: <u>https://dev.mysql.com/downloads/connector/j/</u>

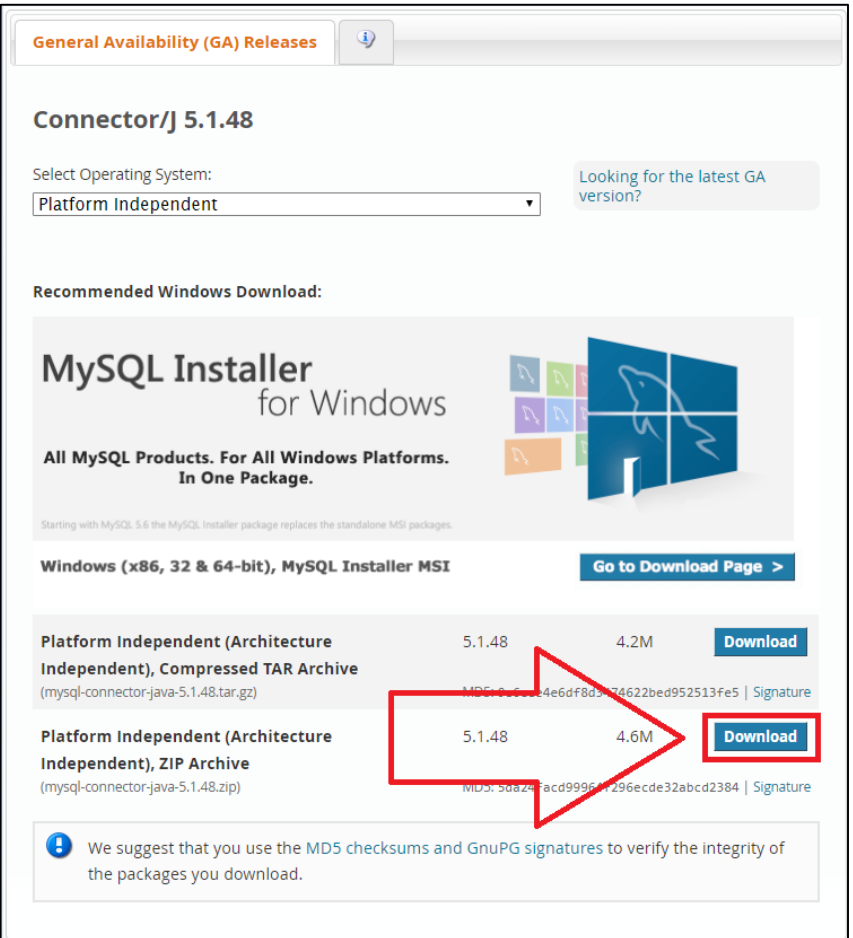

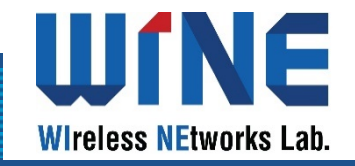

- Extract mysql-connector-java file.
- ♦ Open Eclipse, right click on Java project → Build Path → Add External Archives...

📩 • 🗒 💼 🙆 • 🗽 🕸 • 🔘 • 💁 • 🥵 • 🎒 🥝 • 🍃 🗁 🥠 • 🍄 🥖 🗇 🖩 👘 🖓 • 🏷 - l Package Explorer 🔀 🕡 Exam8.java 🚺 FrameTest.java 🗊 ListMain.java 🚺 TextFieldN new WindowAdapter(){ E 😓 🖙 **15**⊖ 16 // 프레임의 닫기 버튼을 늘렀을 때 이벤트 처리 > 📂 Applet **▲** 17⊖ public void windowClosing(WindowEvent e > 😂 AWR\_Example 18 System.exit(0); > 😂 Chapter1 19 > 🛁 Data 20 21 ); 🗸 😂 Database New > > 🗯 src Go Into 🕀 org lest extends Frame implements ActionListe Open in New Window > 🛋 Refe F4 "jdbc:mysql://localhost:3306/DatabaseT > >> ME Open Type Hierarchy name = "root"; 📄 sqli Show In Alt+Shift+W > word = "310191"; > 📂 Databa fID, tfName, tfPhone, tfSearch; Copy Ctrl+C > 📂 GUI dd, btnSearch, btnView; , lblName, lblPhone, lbl; > 📂 Layout 🗈 Copy Qualified Name ntPane; > 💕 OOP ß Paste Ctrl+V e; > 📂 OOP1 > 🔁 Thread 🗙 Delete Delete baseTest(String title) { Ctrl+Alt+Shift+Down Remove from Context itle); **Build Path** Link Source... Source Alt+Shift+S > New Source Folder... Refactor Alt+Shift+T > 👫 🛛 Remove from Build Path Add External Archives. è Import... Add Libraries... പ്പ Export... Refresh F5 Configure Inclusion / Exclusion Filters... Close Project 60 Configure Output Folder... **Close Unrelated Projects** 8 Configure Build Path.. Assign Working Sets... = new TextField(); setFont(new Font("Tahoma", Font.PLAIN, 3 Coverage As > setBounds(400, 50, 400, 100); Run As setColumns(10); 🎄 Debug As > Validate 🕒 Declaration 📮 Console 💥 Restore from Local History... a Application] C:\Program Files\Java\jre-10.0.2\bin\ja Team ST 2019 WARN: Establishing SSL connectio ST 2019 WARN: Establishing SSL connectio Compare With > ST 2019 WARN: Establishing SSL connectio Configure > ST 2019 WARN: Establishing SSL connectio 2019 WARN: Establishing SSL connectio Properties Alt+Enter ST 2019 WARN: Establishing SSL connectio Sun Nov 24\_21:29:01 KST 2019 WARN: Establishing SSL connection

## Open the jconnector you have downloaded and select 2 files as in the image and then click Open

| JAR Selection                                                                                                    |           |                                                                                                    |                                           |                                |                                                                                 |                                                                   |        |                  |              |          | ×  |
|----------------------------------------------------------------------------------------------------|-----------|----------------------------------------------------------------------------------------------------|-------------------------------------------|--------------------------------|---------------------------------------------------------------------------------|-------------------------------------------------------------------|--------|------------------|--------------|----------|----|
| $\leftarrow$ $\rightarrow$ $\checkmark$ $\uparrow$ $\square$ > This PC > Downloads > mysql-connector-java-5.1.48 > $\checkmark$ $\heartsuit$                                                                                                    |           |                                                                                                    |                                           |                                |                                                                                 |                                                                   | Search | n mysql-conn     | ector-java   | <u>م</u> |    |
| Organize 🔻 🛛 N                                                                                                    | ew folder | r                                                                                                    |                                           |                                |                                                                                 |                                                                   |        |                  | ===          | -        | ?  |
| <ul> <li>Quick access</li> <li>Desktop</li> <li>Downloads</li> <li>Documents</li> <li>Pictures</li> <li>Google Drive</li> <li>Decision Tree</li> <li>Iib</li> <li>Materials</li> <li>Simulation</li> <li>Dropbox</li> <li>OneDrive</li> <li>This PC</li> </ul> |           | Name<br>src<br>i src<br>i s | -<br>l-connector-java<br>l-connector-java | -5.1.48.jar<br>-5.1.48-bin.jar | Date modified<br>11/07/2019 1:43 PM<br>11/07/2019 1:43 PM<br>11/07/2019 1:43 PM | Type<br>File folder<br>Executable Jar File<br>Executable Jar File | Size   | 984 KB<br>984 KB |              |          |    |
|                                                                                                    | File na   | me: "mysq                                                                                                    | l-connector-java                          | -5.1.48-bin.jar" "m            | nysql-connector-java-5.1.4                                                      | 8.jar"                                                            | ~      | *.jar;*          | .zip<br>Open | Canc     | el |

IE

Wireless NEtworks Lab.

✤ Jconnector added to Java Project. Now we can connect MySQL in Eclipse.

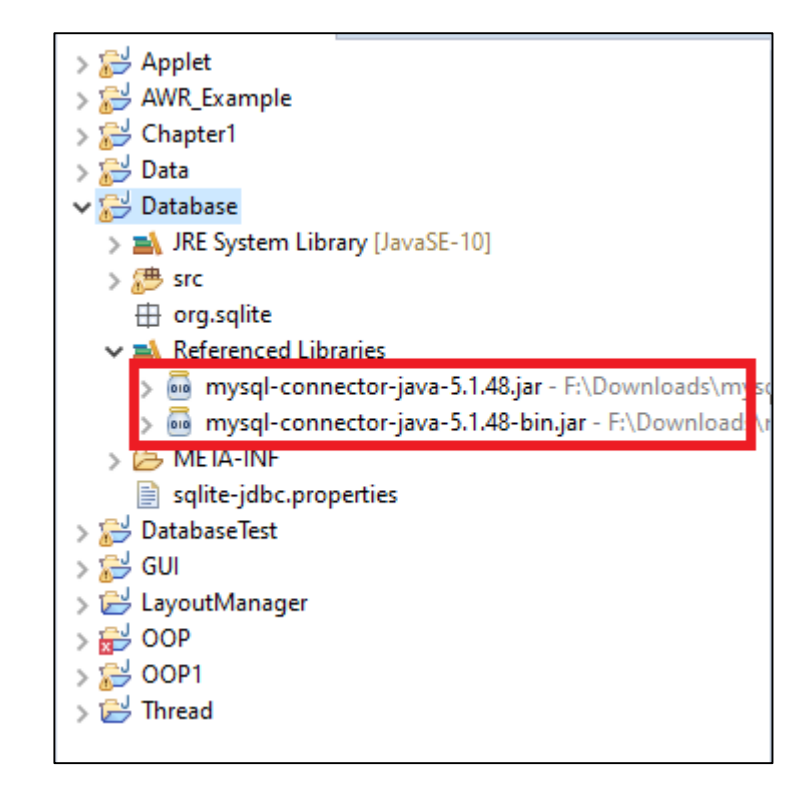

Uſ

Wireless NEtworks Lab.

VF